## Bienvenue à l'Espace Public Numérique le Picoulet!

0148068720 / epn@picoulet.org / www.epnlepicoulet.com

### Comment faire une recherche sur Chrome

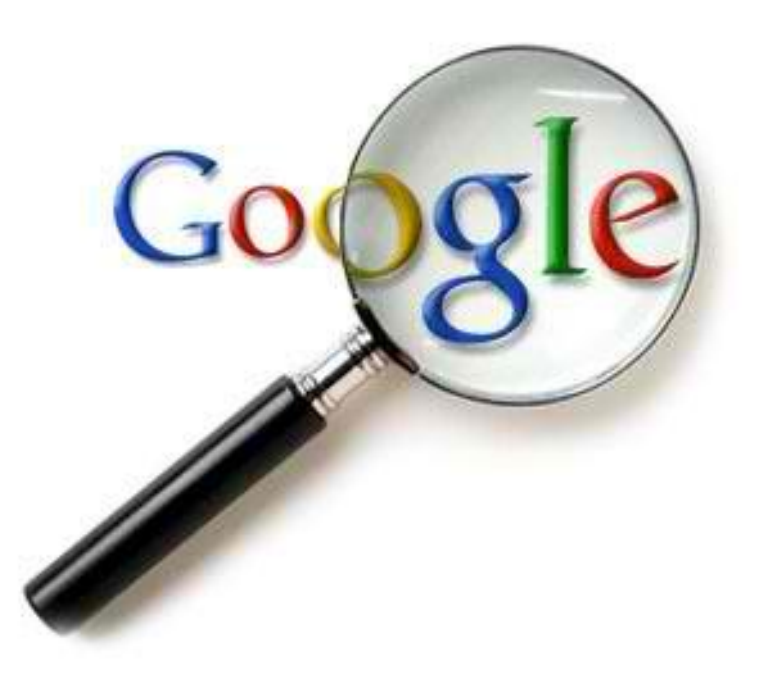

### • Cliquez sur l'application Chrome

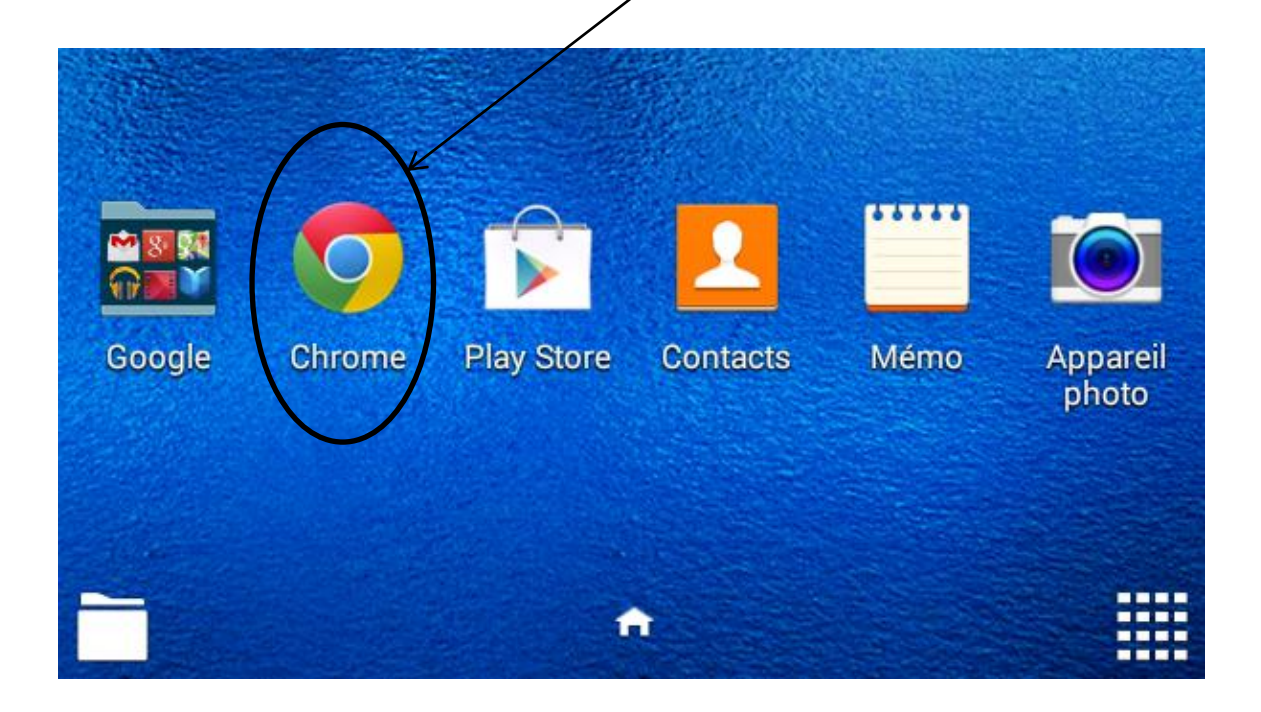

- Puis s'ouvre une fenêtre
- L'onglet de positionnement n'est pas une obligation vous pouvez l'autorisé comme le refuser

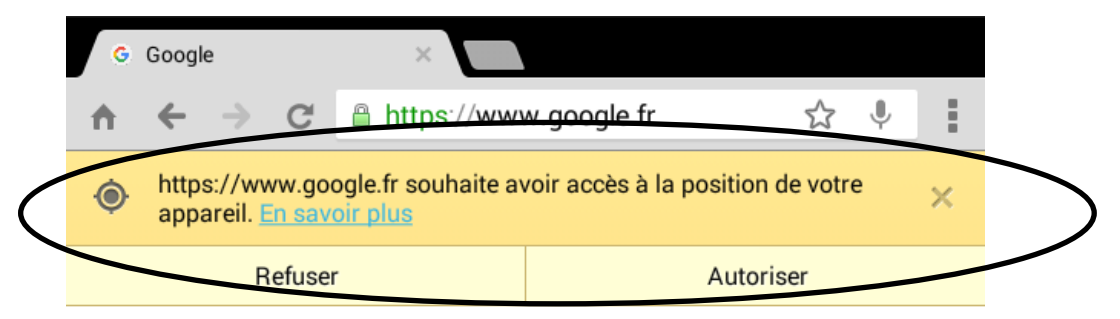

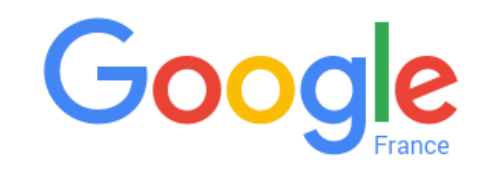

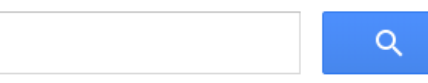

# • Cliquez sur la barre de recherche pour faire appaître le clavier

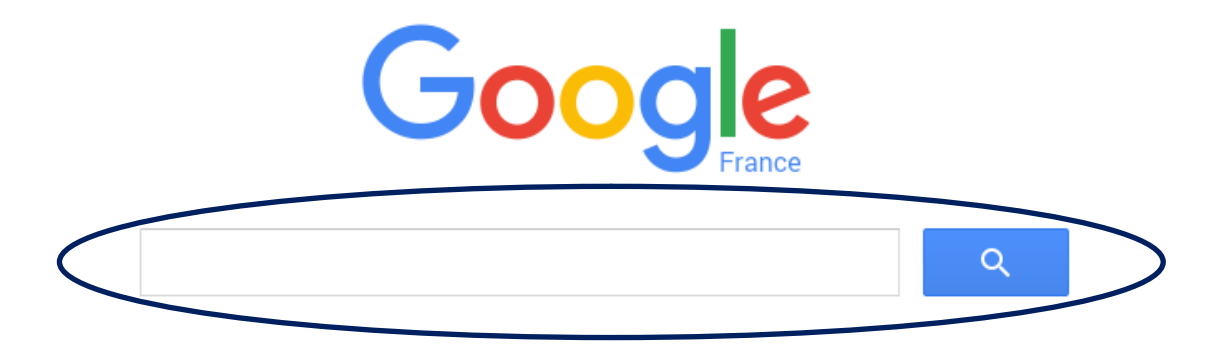

Position inconnue

### • Apparaît le clavier

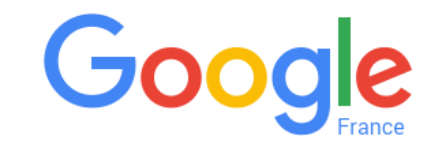

Q

Position indisponible

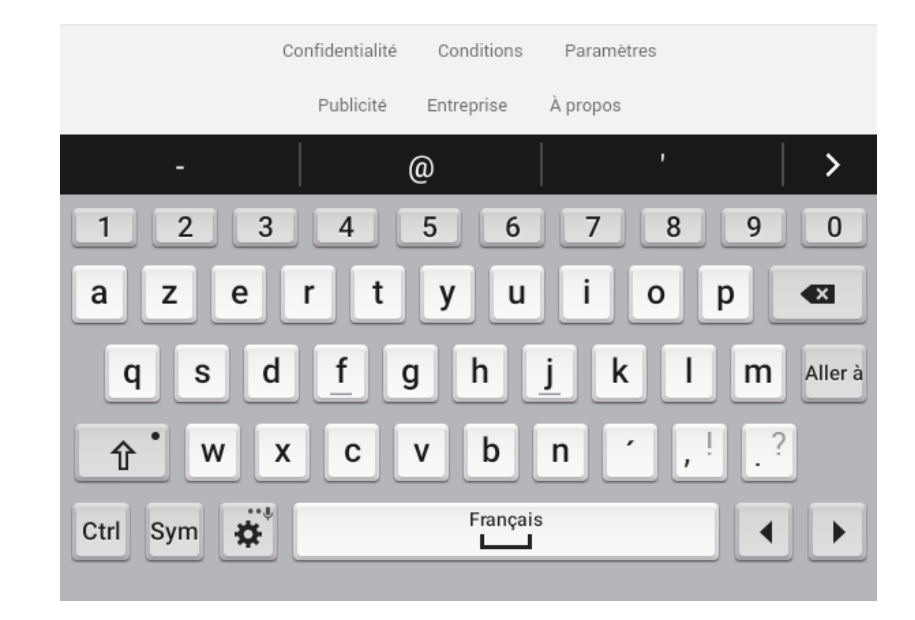

6

### • Entrez votre recherche puis cliquez sur « Recherche » —

|                                          |                       | G              |            | France      |            |
|------------------------------------------|-----------------------|----------------|------------|-------------|------------|
|                                          | australie             |                |            | >           | ( <u> </u> |
|                                          | australie             |                |            |             |            |
|                                          | australie <b>ca</b> i | rte            |            |             |            |
|                                          | australie <b>dra</b>  | peau           |            | En appeir r | slug       |
|                                          | C                     | onfidentialité | Conditions | Paramètres  |            |
|                                          |                       | Publicité      | Entreprise | À propos    |            |
|                                          | Australie             | aust           | ralien     | australie   | ens 🛛 🗲    |
| 1                                        | 23                    | 4              | 5 6        | 78          | 90         |
| a                                        | ze                    | r t            | y u        | i o         | р 🛃        |
| q s d <u>f</u> g h <u>j</u> k l m Allerà |                       |                |            |             |            |
| <b>↑</b> w x c v b n ′,!.?               |                       |                |            |             |            |
| Ctr                                      | I Sym 🔅               |                | Françai    | S           |            |

7

#### • Et voilà le résulta de vôtre recherche

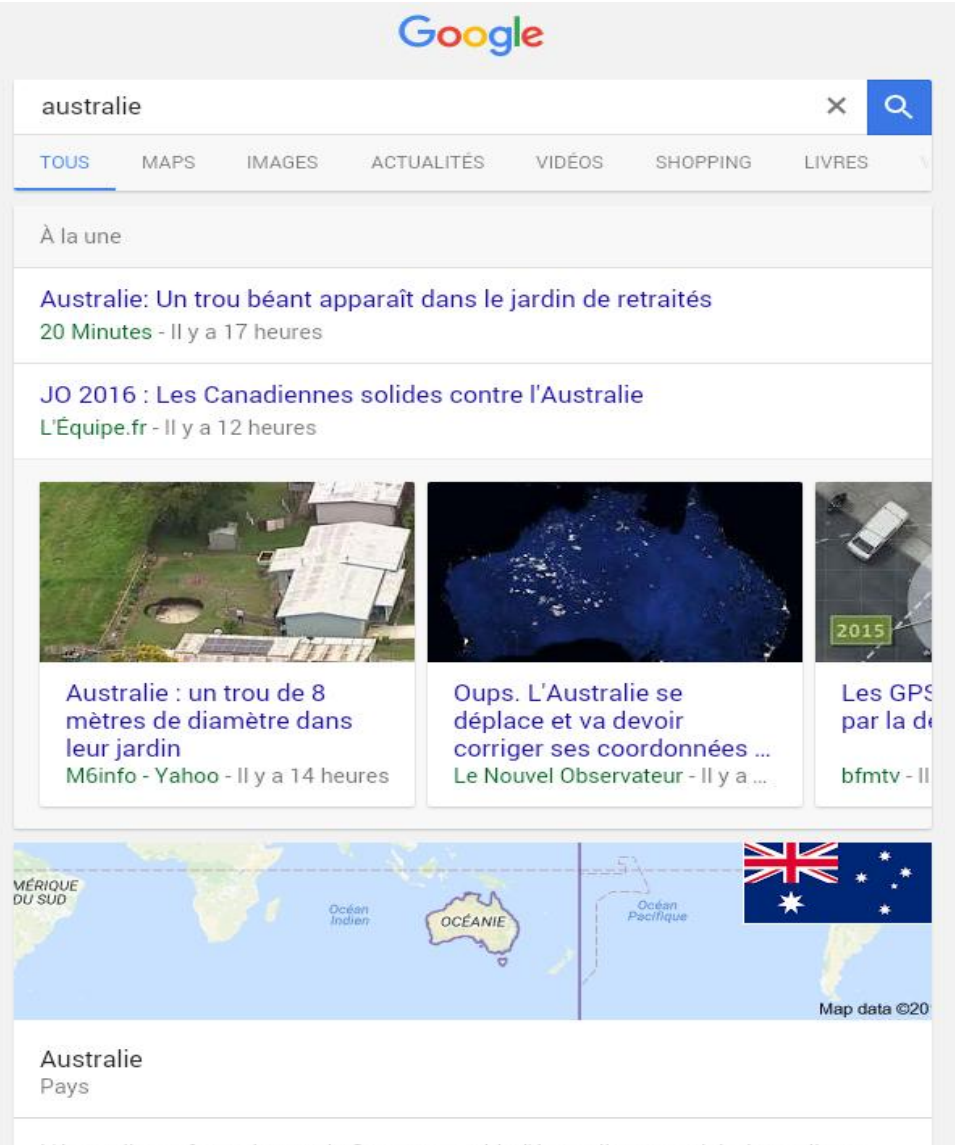

L'Australie, en forme longue le Commonwealth d'Australie, en anglais Australia et Commonwealth of Australia, est un pays de l'hémisphère sud dont la superficie couvre la plus grande partie de l'Océanie. Wikipédia

Capitale : Canberra